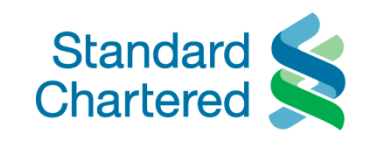

# Hướng Dẫn Sử Dụng Ứng Dụng The Good Life

- 1. Tải Ứng Dụng Di Động The Good Life
- 2. Mở Ứng Dụng
- 3. Ưu Đãi The Good Life
- 4. Dịch vụ The Good Life Concierge
  - 4.1 Quy Đổi Điểm Thưởng
  - 4.2 Đặc Quyền Chơi Gôn
  - 4.3 Dịch Vụ Phòng Chờ VIP
  - 4.4 Theo Dõi "Yêu Cầu Của Quý Khách"

## 1. Tải Ứng Dụng Di Động The Good Life

(ứng dụng có mặt trên App Store và Google Play)

Để bắt đầu sử dụng, Quý khách vui lòng tải ứng dụng The Good Life từ kho ứng dụng trên thiết bị di động của Quý khách bằng cách tìm từ khóa "The Good Life Vietnam"

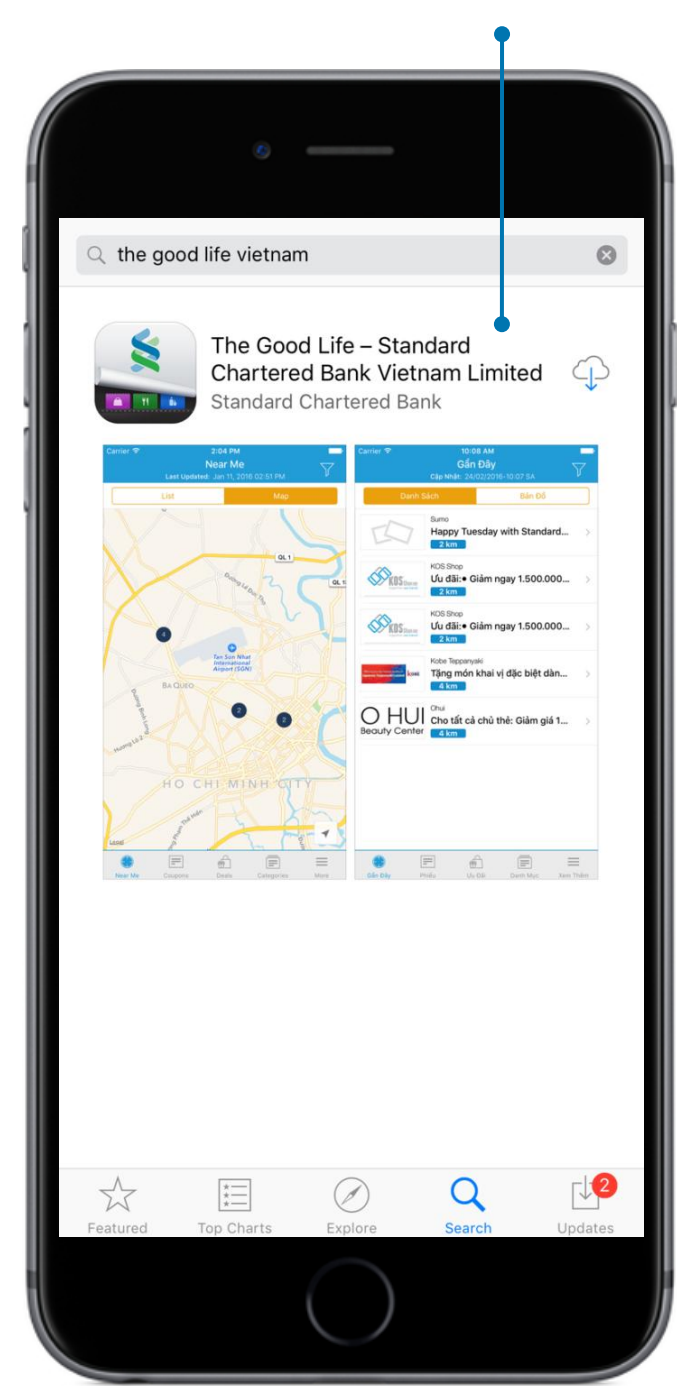

# The Good Life Vietnam

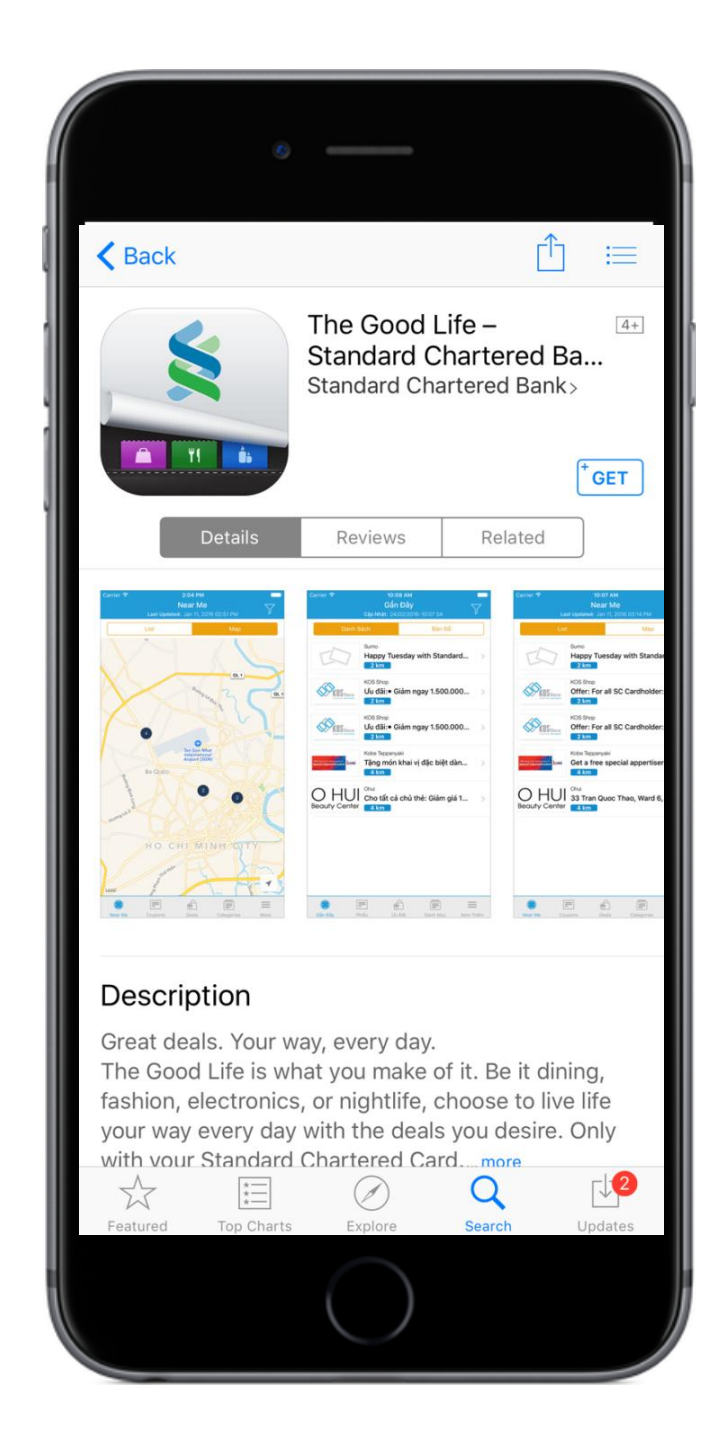

## 2. Mở Ứng Dụng

Ngay khi ứng dụng The Good Life được cài đặt trên điện thoại của Quý khách, vui lòng nhấn vào biểu tượng để mở ứng dụng:

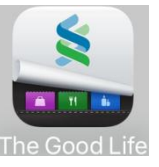

Chọn các biểu tượng chức năng bên dưới (đối với hệ điều hành iOS) hoặc lướt màn hình với các biểu tượng phía trên (đối với hệ điều hành Android)

<u>Hệ điều hành iOS</u>

Hệ điều hành Android

Lướt tại đây để tìm hiểu thêm Gần Đây Cập Nhật: 03/08/2016-09:30 SA Bản Đồ 🖌 Missha M I S S H  $\Lambda^{\circ}$  Giảm giá 10% trên tổng g... 3 km Victoria Healthcare Giảm giá 10% phí bác sĩ t... 4 km Anam Spa 15% trên tổng hóa đơn dị... 5 4 km Pandora PANDŎRA Giảm giá 5% trên tổng hó... 4 km Golden Elephant THAI RESTAURANT Giảm giá 10% trên tổng h... Golden Glephant 4 km Ly Club Ưu đãi: dành cho tất cả c... LÝ CLUB 4 km Missha = # = Gần Đây

göðd C **GÀN ĐÂY** ƯU ĐÃ. Missha Giảm giá 10% trên tổng giá ... MISSHA 3km Suon Nuong Han Quoc Giảm 20% trên tổng hóa đơ... 3km Red Apron RED APRON Giảm 15% trên hóa đơn khi... 4km Ly Club Ưu đãi: dành cho tất cả chủ... LÝ CLUB 4km Anam Spa 15% trên tổng hóa đơn dịch... 4km Caravelle Lần cập nhật cuối:  $\bigcirc$ 12 tháng 9, 2016 11:05 CH  $\Delta$ < 

#### 3. Ưu Đãi The Good Life

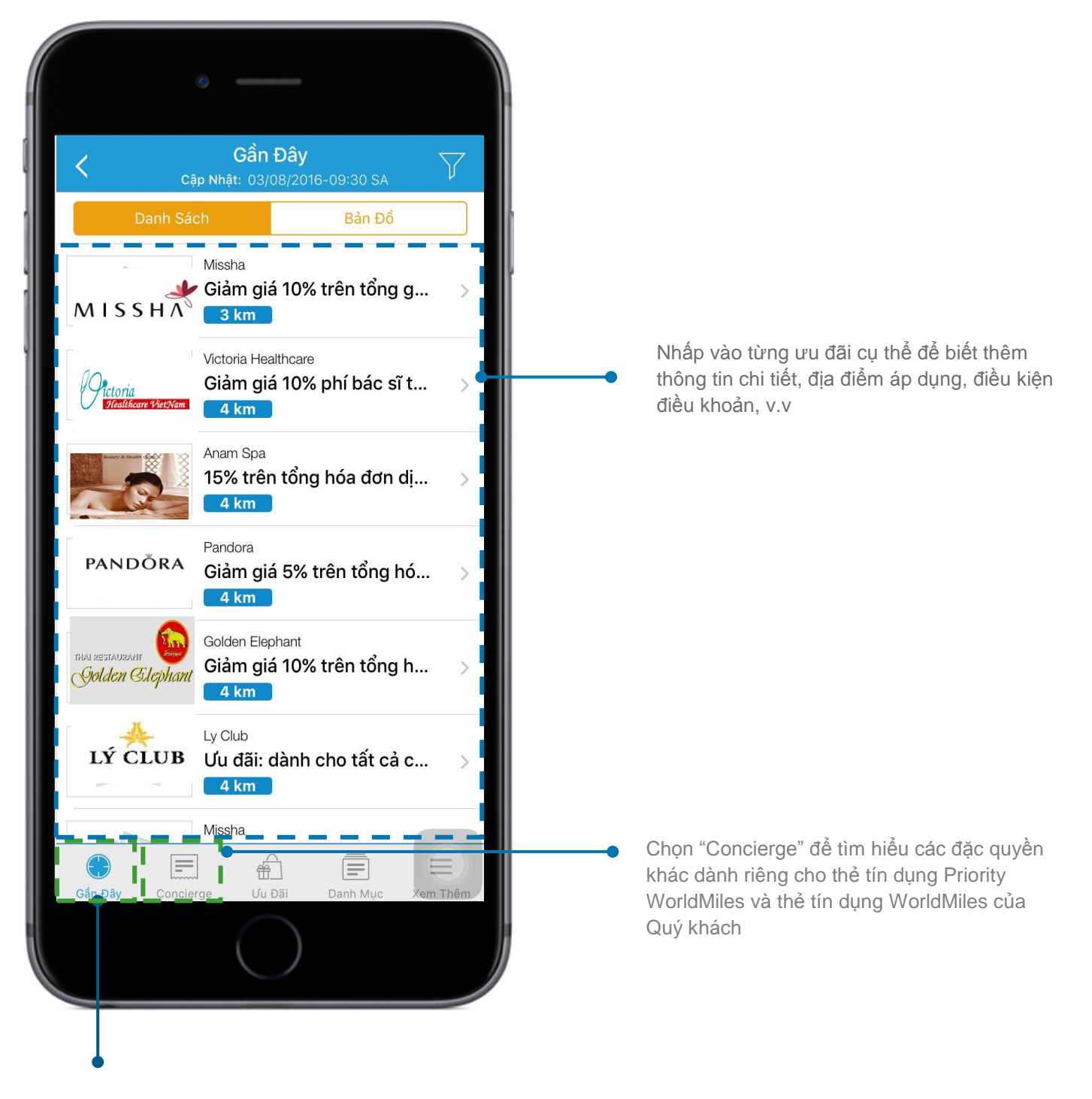

Chọn "Gần đây" để tìm hiểu các ưu đãi The Good Life gần Quý khách. Vui long bật chế độ định vị trên điện thoại của Quý khách để tính năng này hoạt động

## 4. Dịch Vụ The Good Life Concierge

Với dịch vụ The Good Life Concierge, Quý khách có thể tìm hiểu về các chương trình ưu đãi hấp dẫn và các quyền lợi khi sử dụng thẻ tín dụng Priority WorldMiles hay thẻ tín dụng WorldMiles; bao gồm: quy đổi điểm thưởng, đặc quyền chơi gôn và dịch vụ phòng chờ sân bay VIP.

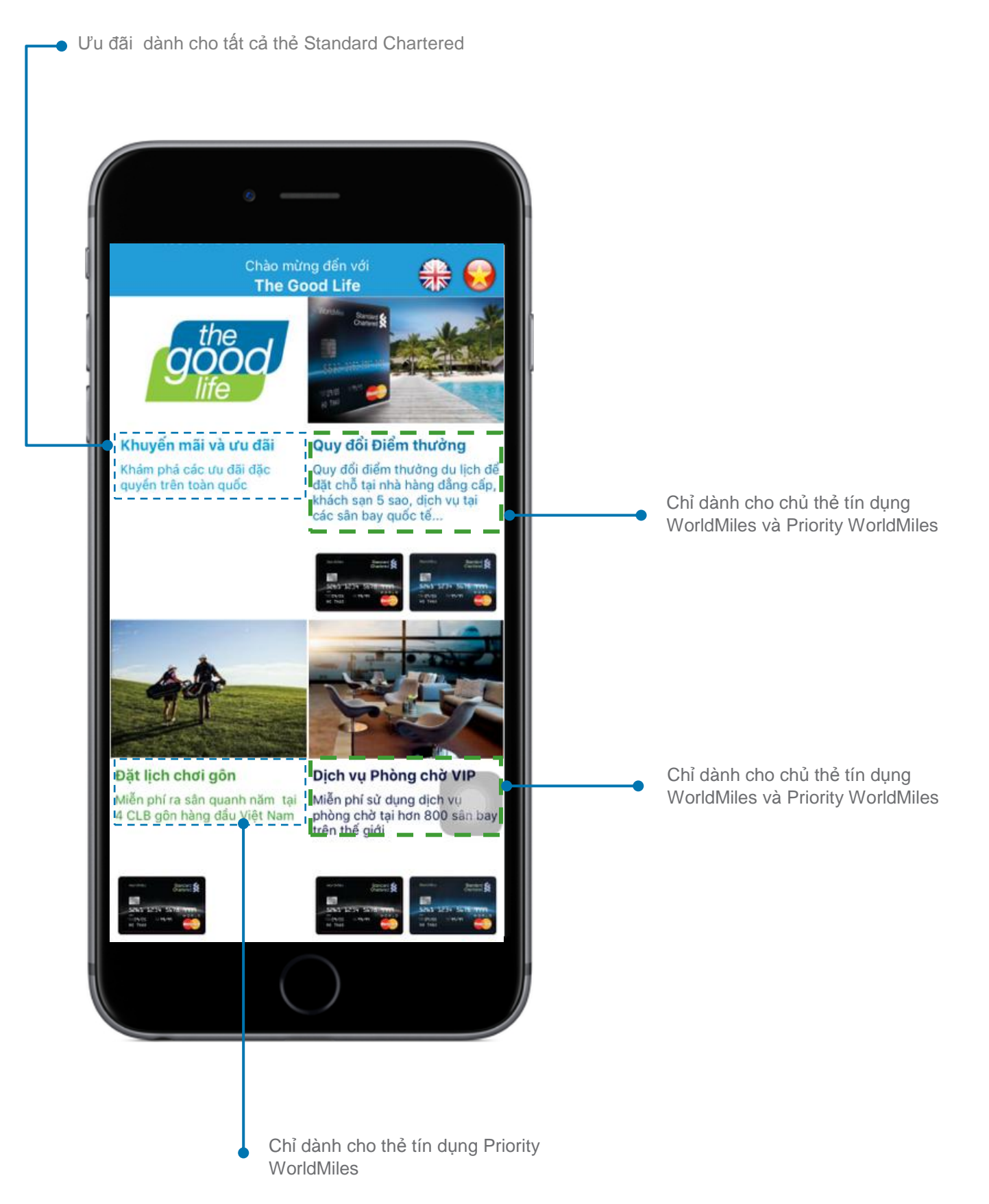

## 4.1. Quy Đổi Điểm Thưởng

Sử dụng điểm thưởng du lịch để đổi lấy những trải nghiệm tuyệt vời cùng gia đình và người thân.

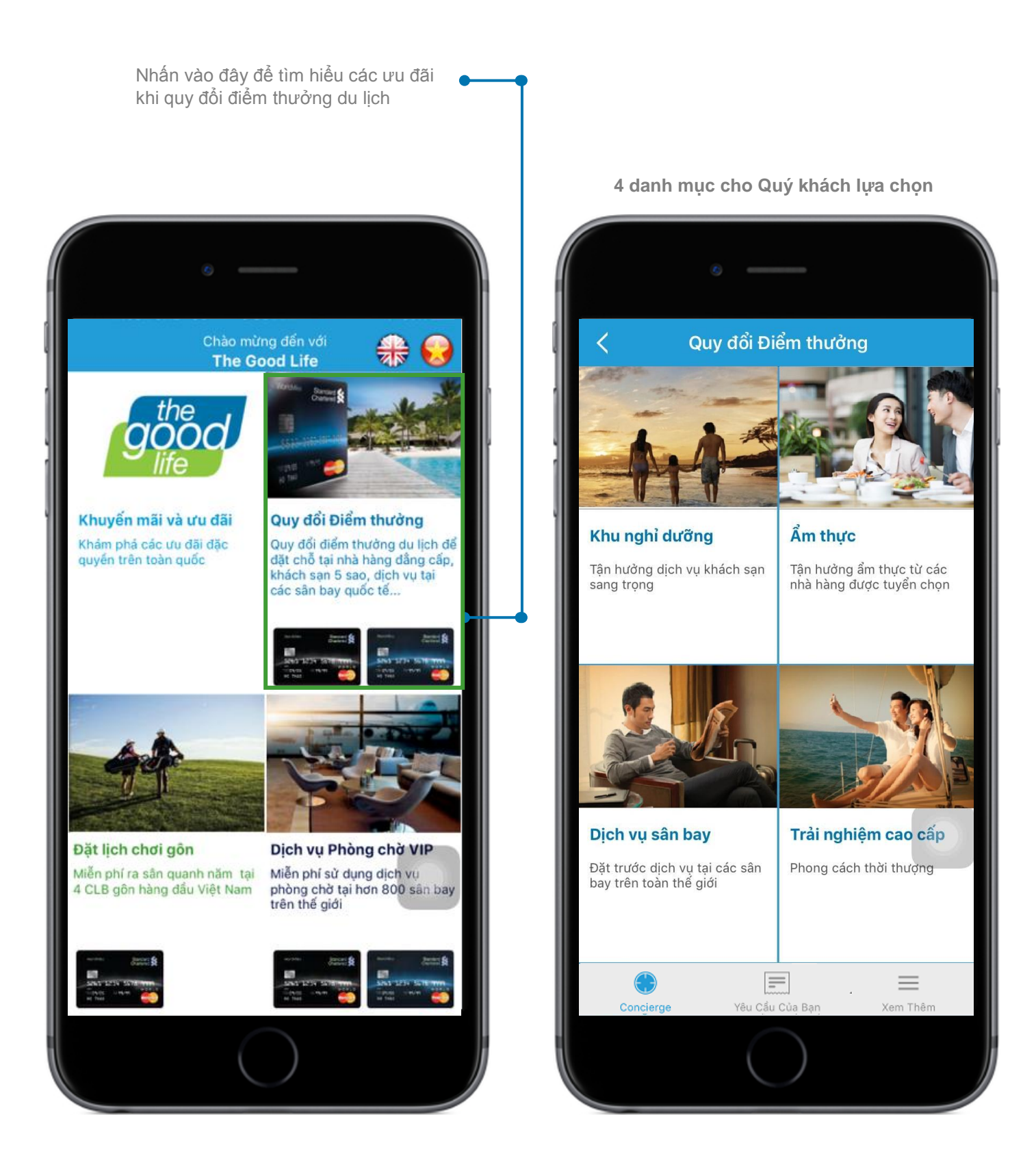

6

## <u>Khu nghỉ dưỡng</u>

#### Âm thực

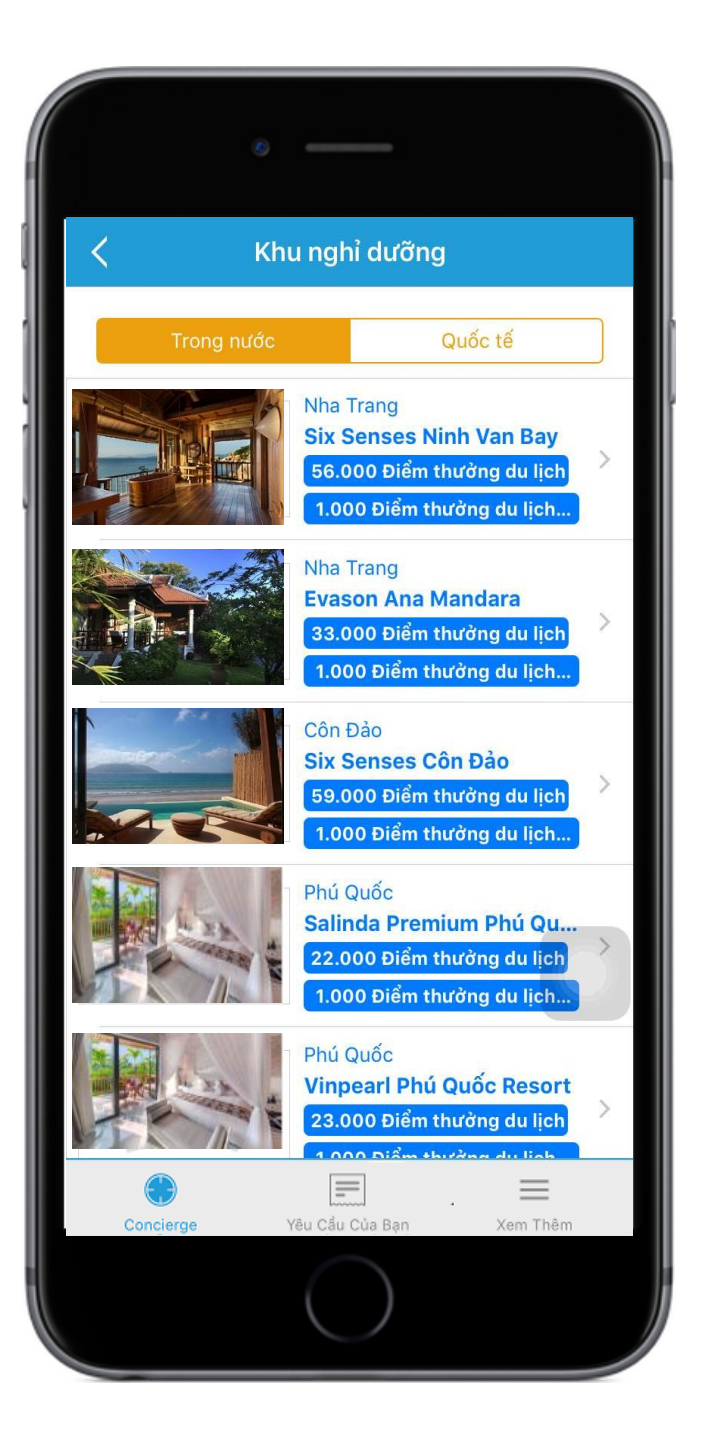

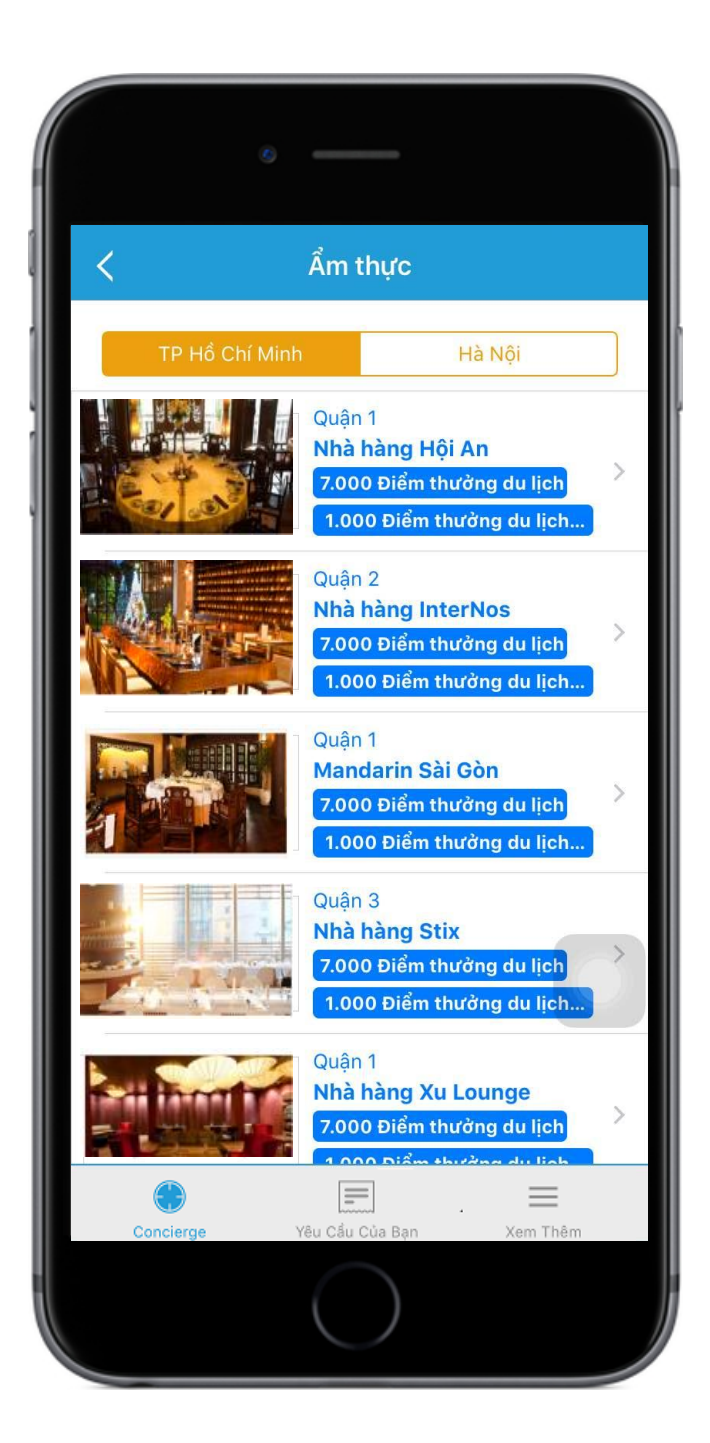

## <u>Dịch vụ sân bay</u>

## Trải nghiệm cao cấp

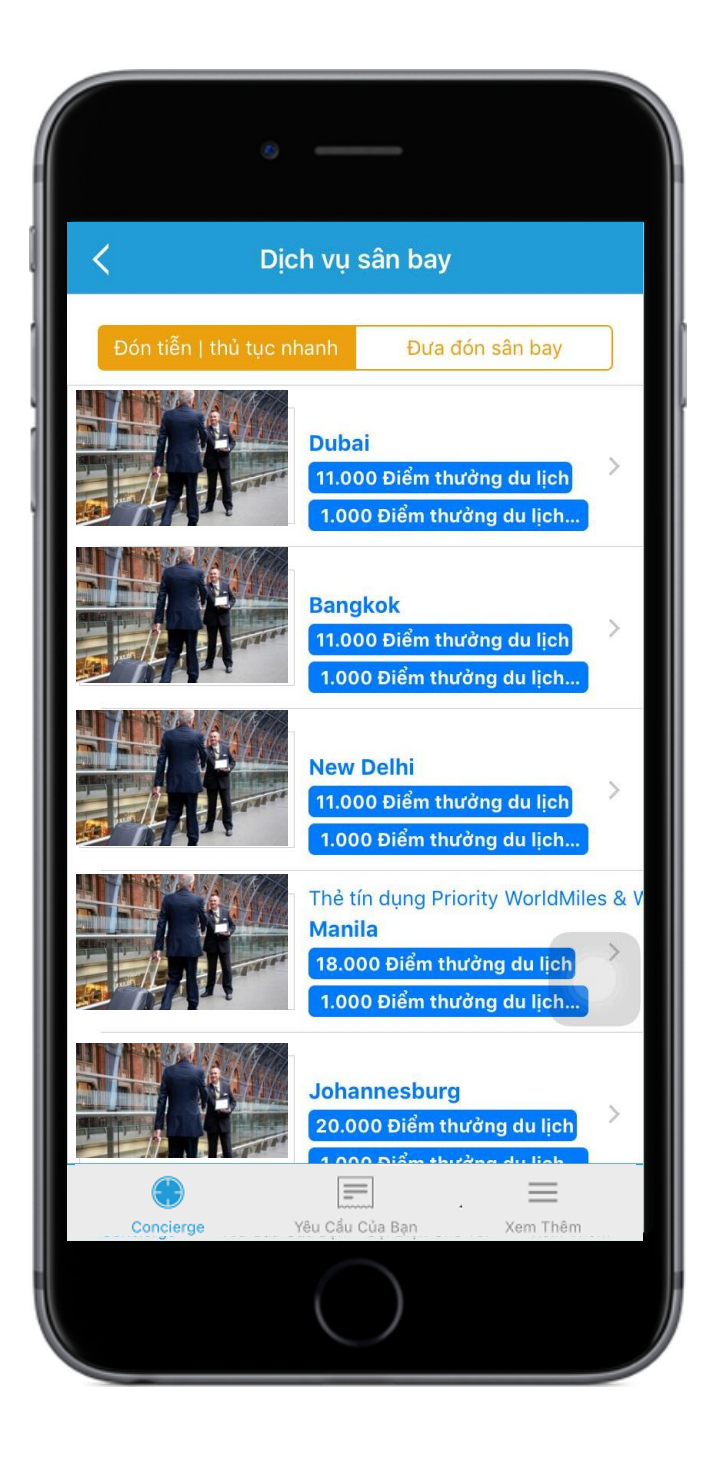

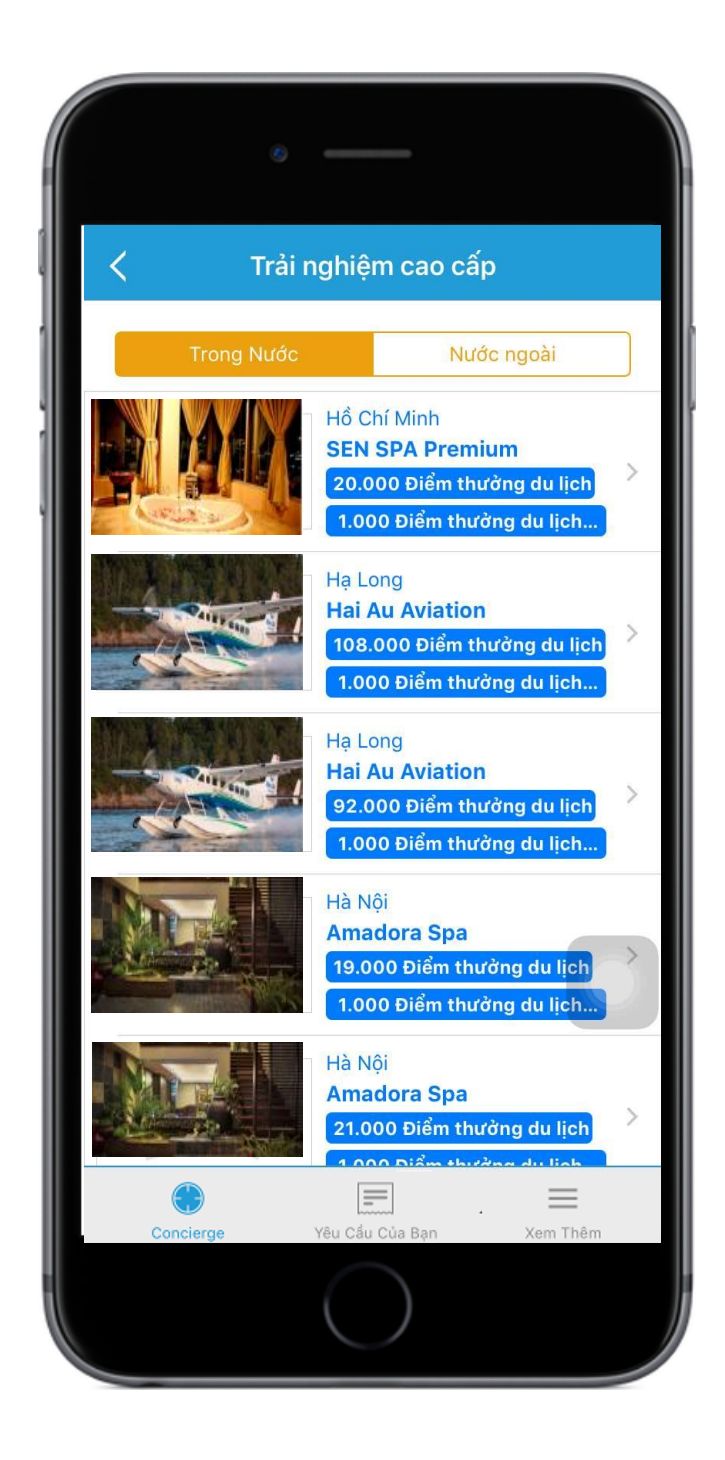

## Hoàn thành các thông tin được yêu cầu để thực hiện quy đổi điểm thưởng

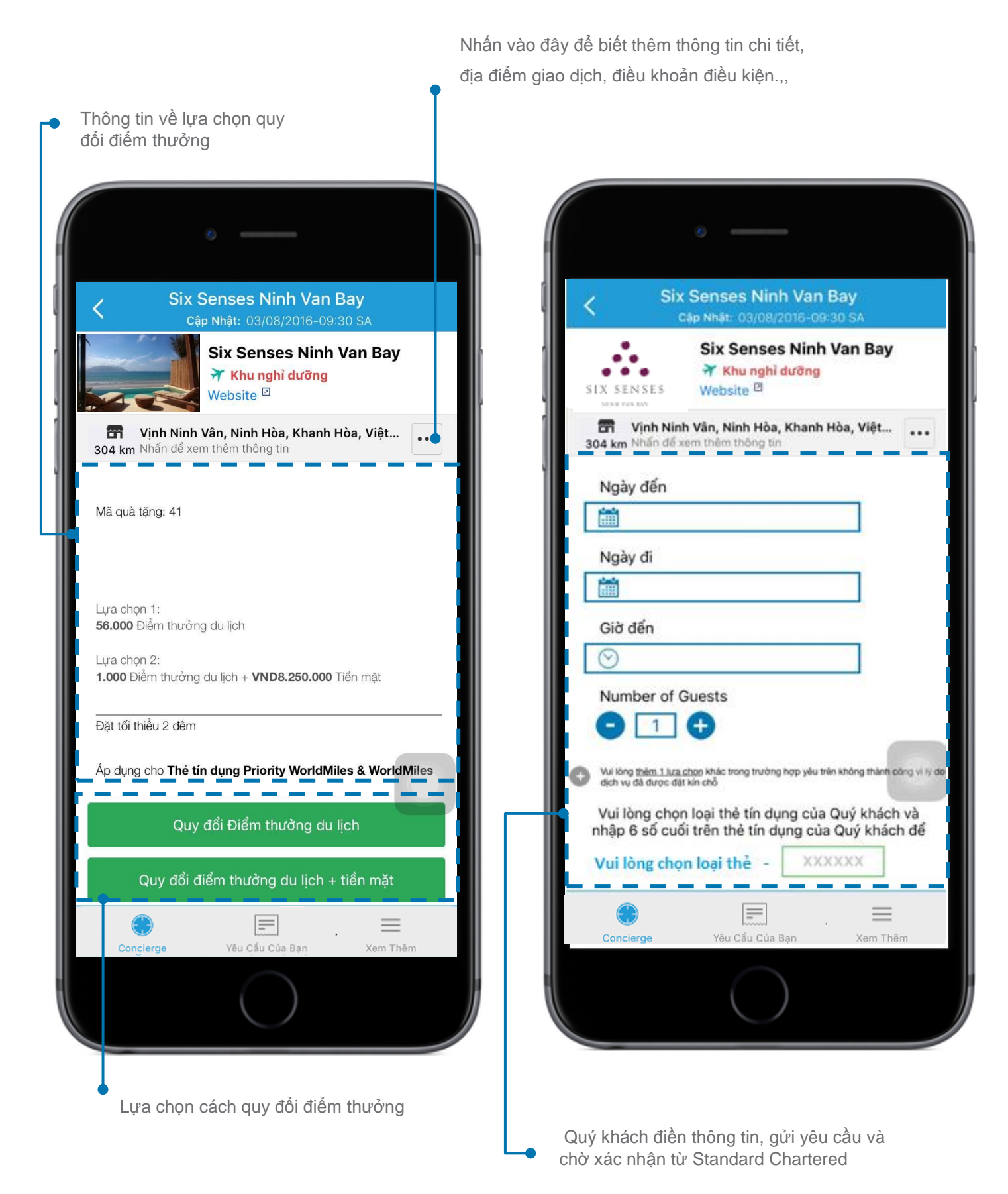

Lưu ý: Quý khách vui lòng điền đầy đủ thông tin vào phần "thêm 1 lựa chọn". Trong trường hợp yêu cầu thứ nhất của Quý khách thực hiện không thành công vì lý do dịch vụ đã được đặt kín chỗ, Ngân Hàng sẽ thực hiện lựa chọn thứ hai của Quý khách.

## 4.2 Đặc quyền Chơi Gôn

Thưởng thức môn thể thao sang trọng khi được miễn phí ra sân quanh năm tại 4 câu lạc bộ gôn tại Việt Nam.

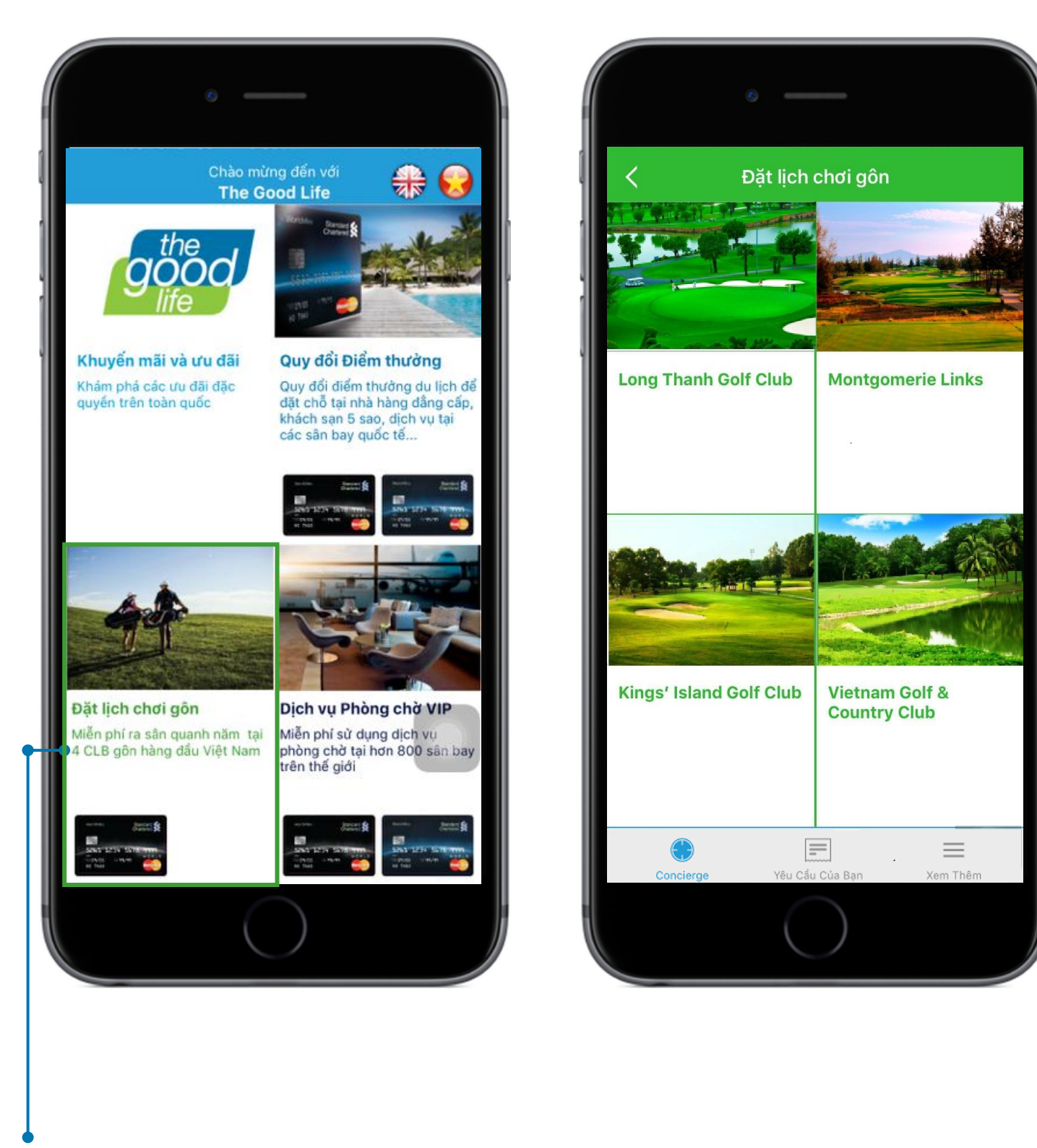

Nhấn vào đây để tìm hiểu về đặc quyền chơi gôn

#### Hoàn thành các thông tin được yêu cầu để đặt lịch chơi gôn

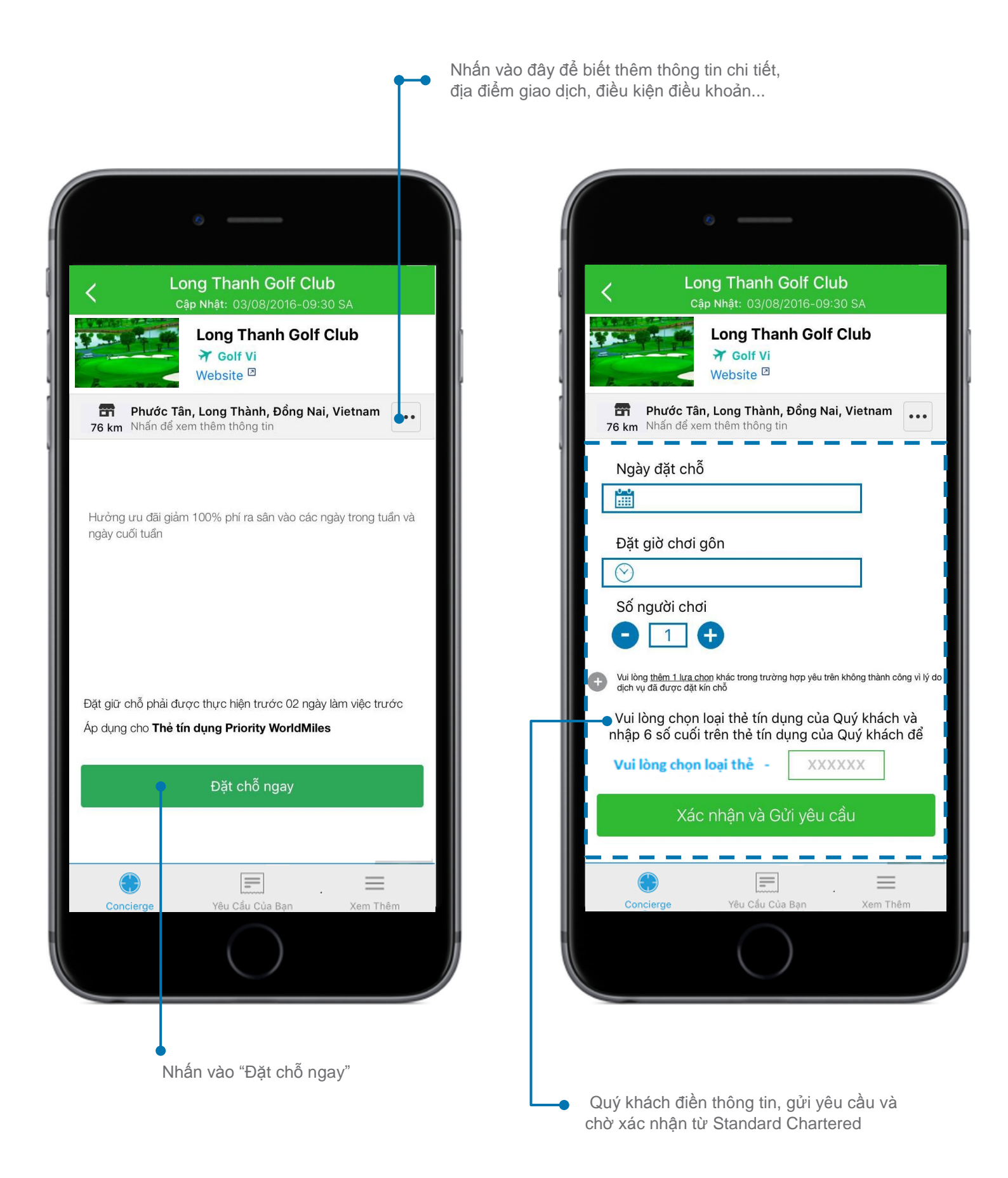

Lưu ý: Quý khách vui lòng điền đầy đủ thông tin vào phần "thêm 1 lựa chọn". Trong trường hợp yêu cầu thứ nhất của Quý khách thực hiện không thành công vì lý do dịch vụ đã được đặt kín chỗ, Ngân Hàng sẽ thực hiện lựa chọn thứ hai của Quý khách.

## 4.3 Dịch Vụ Phòng Chờ VIP

Tận hưởng sự tiện nghi với dịch vụ phòng chờ VIP tại sân bay bất cứ khi nào Quý khách có nhu cầu.

Dịch vụ được liên kết với DragonPass, Quý khách cần tải về Ứng ụng DragonPass\* tận hưởng đặc quyền này.

\*Quý khách cần đăng ký tài khoản để sử dụng ứng dụng DragonPass

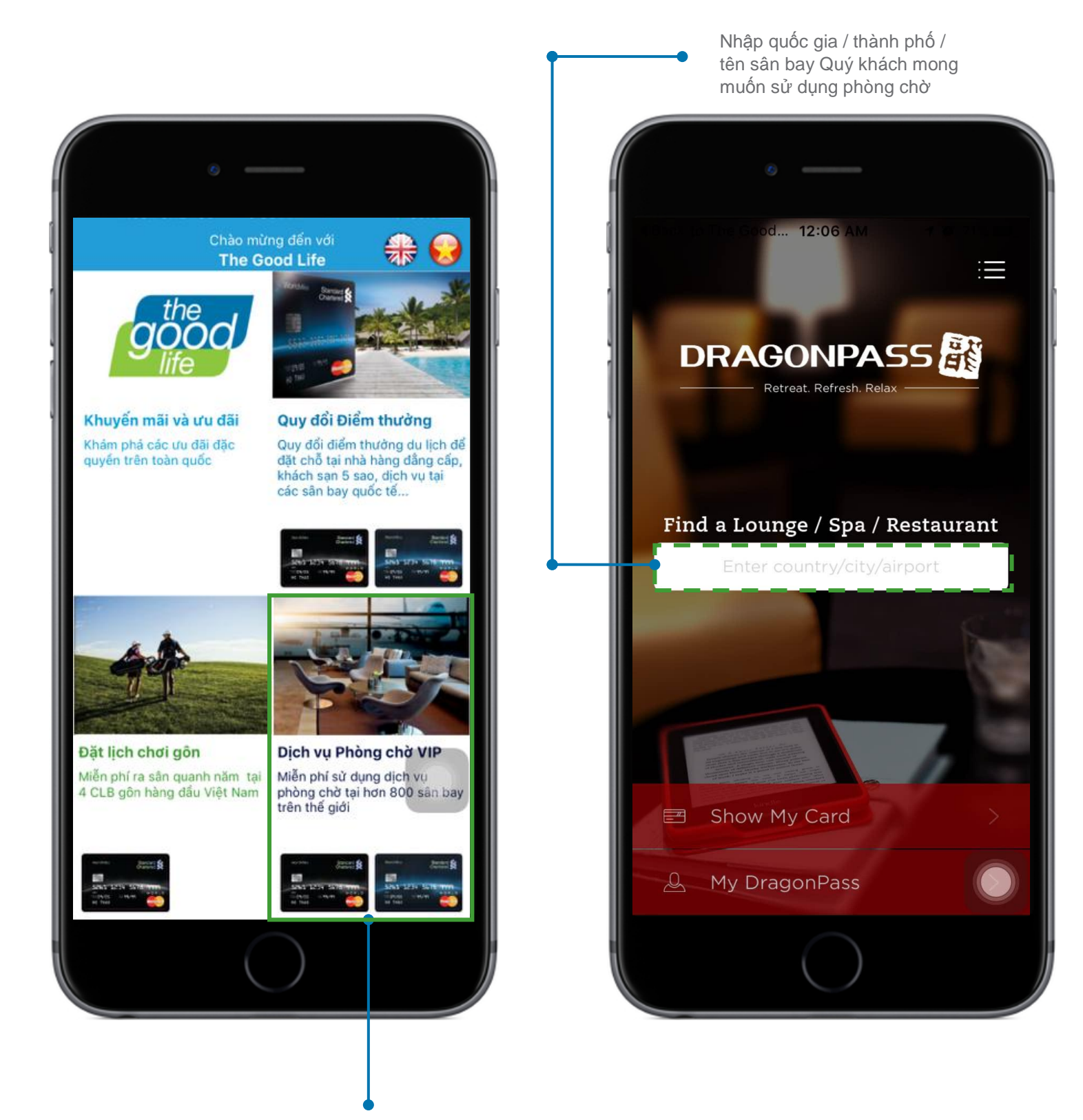

Nhấn vào đây sẽ mở ứng dụng DragonPass

## 4.4 Theo Dõi "Yêu Cầu Của Quý Khách"

Quý khách có thể theo dõi các yêu cầu đặt chỗ mà Quý khách đã đăng ký một cách dễ dàng.

| Yêu Câu Của Bạn |                        |  |  |  |  |
|-----------------|------------------------|--|--|--|--|
| ☐ ∑ Lọc         | theo 🚺 Sắp xếp theo    |  |  |  |  |
| Golf            |                        |  |  |  |  |
| Long Thanh      | 16 tháng 9 , 2016      |  |  |  |  |
| Pending         | 12:00 CH               |  |  |  |  |
|                 | 12 tháng 9 , 2016      |  |  |  |  |
| Khu nghỉ dưỡng  | 16 tháng 9 , 2016      |  |  |  |  |
| Six Senses      | đến 18 tháng 9 , 2016  |  |  |  |  |
| Pending         | 12:00 CH               |  |  |  |  |
|                 | 12 thang 9 , 2016      |  |  |  |  |
| Khu nghỉ dưỡng  | 15 tháng 9 , 2016      |  |  |  |  |
| Six Senses      | đến 17 tháng 9 , 2016  |  |  |  |  |
| Pending         | 12:15 SA               |  |  |  |  |
|                 | 12 thang 5, 2010       |  |  |  |  |
| Golf            | 16 tháng 0, 2016       |  |  |  |  |
| Long Thann      | 03:01 CH               |  |  |  |  |
| renang          |                        |  |  |  |  |
| Concierge Yêu   | L Cầu Của Bạn Xem Thêm |  |  |  |  |
|                 | $\bigcirc$             |  |  |  |  |

Quý khách có thể sử dụng các tính năng khác trong phần "Xem Thêm"

|                                   | Xác nhận                                                                                                    | yêu cầu                                                                                                    |  |  |  |
|-----------------------------------|----------------------------------------------------------------------------------------------------|----------------------------------------------------------------------------------------------------|--|--|--|
|                                   | <b>Cám ơn Quý khách</b><br>Nhân viên hỗ trợ của chúng tôi sẽ đặt chỗ<br>thay Quý khách cho yêu cầu như sau:                             |                                                                                                    |  |  |  |
|                                   | Số phiếu yêu cầu                                                                                                    | 160912TH00002                                                                                                    |  |  |  |
|                                   | Ngày đến                                                                                                    | 16 tháng 9 , 2016                                                                                                    |  |  |  |
|                                   | Ngày đi                                                                                                    | 18 tháng 9 , 2016                                                                                                    |  |  |  |
|                                   |                                                                                                    |                                                                                                    |  |  |  |
| C<br>yế<br>cl<br>Qu<br>tìr<br>trì | húng tôi sẽ liên hệ Q<br>ều cầu. Cám ơn yêu<br>núc Quý khách một r<br>lý khách lưu ý tất cả các y<br>lh trạng sẵn có, điều kiện ł<br>nh | uý khách để xác nhậ<br>cầu của Quý khách v<br>ngày tốt lành.<br>°êu cầu đều tùy thuộc vào<br>& điều khoản của chương |  |  |  |

Với chức năng "Xem Thêm" Quý khách có thể lưu lại những ưu đãi ưa thích, truy cập Ngân Hàng Trực Tuyến, lựa chọn ngôn ngữ phù hợp hoặc đăng ký sản phẩm thẻ của Ngân hàng Standard Chartered.

| Si Gi<br>Yê<br>Si Ng<br>Si Ng<br>Si Ng<br>Si Ng<br>Si Si Si Si Si Si Si Si Si Si Si Si Si S                                                                                                    | iới Thiệu<br>Èu Thích<br>gân Hàng | Xem Thêm<br>Trực Tuyến | 1      | >  |
|----------------------------------------------------------------------------------------------------|-----------------------------------|------------------------|--------|----|
| <ul> <li>♣ Gi</li> <li>¥ê</li> <li>¥ê</li> <li>№</li> <li>₩</li> <li>Đà</li> <li>€<sup>24h</sup></li> <li>Liế</li> </ul>                                                                                                    | iới Thiệu<br>Èu Thích<br>gân Hàng | Trực Tuyến             |        | >  |
| Yê<br>X Ng<br>X Ng                                                                                                    | èu Thích<br>gân Hàng              | Trực Tuyến             |        |    |
| Ng Ng<                                                                                                    | gân Hàng                          | Trực Tuyến             |        | 7  |
| With the second second seco |                                   |                        |        | >  |
| Dà<br>C <sup>24h</sup> Liê                                                                                                    | ebsite                            |                        |        | >  |
| C <sup>24h</sup> Lié                                                                                                    | ăng Ký Sải                        | n Phẩm Thẻ             |        | >  |
|                                                                                                    | ên Hệ                             |                        |        | >  |
| lA∦ Ng                                                                                                    | gôn Ngữ                           |                        |        | >  |
|                                                                                                    |                                   |                        |        |    |
|                                                                                                    |                                   |                        |        |    |
|                                                                                                    |                                   |                        |        |    |
|                                                                                                    |                                   |                        |        |    |
|                                                                                                    |                                   |                        | _      |    |
| Concierç                                                                                                    | ge                                | Yêu Cầu Của Bạn        | Xem Th | êm |
|                                                                                                    |                                   | $\bigcirc$             |        |    |